## **Change My Work Contact Information**

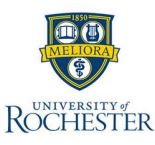

In myURHR Workday, staff are able to update their work phone number via self-service. Updates to building locations will need to be submitted by department coordinators in Workday.

## **Change My Work Contact Information**

- 1. From the Landing Page, select Profile.
- 2. Select View Profile.
- 3. Select the More option to show additional profile sections and select Contact.
- 4. Select Edit.
- 5. Select Change My Work Contact Information.

From here, you can either add or update your Work Phone number. Remember, updates to actual building locations should be submitted by your Department Coordinator.

- 6. If adding a new phone number, select the **Add** button and enter in the number and related details.
- 7. If updating an existing entry, select the **Pencil** icon to edit that entry.
- 8. If there are multiple phone numbers, please make sure to check **Primary** for the relevant number. If there is only one number, it will automatically be marked as primary.
- 9. When you are finished adding or editing an entry, select the **check mark** to confirm the information.
- 10. Select Submit.

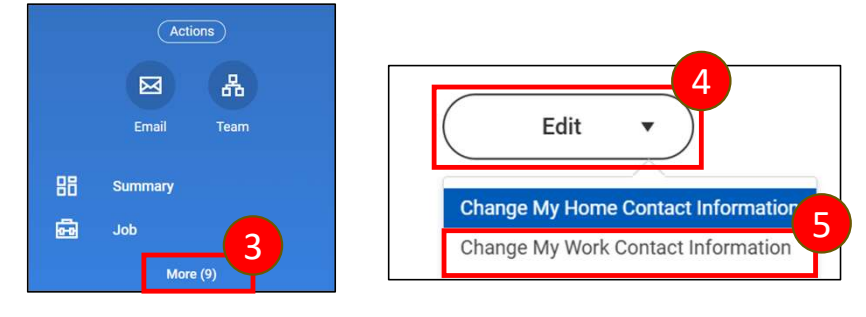

Contac

| Phone                                      |     |
|--------------------------------------------|-----|
| Primary<br>• Yes added                     | × Ø |
| Phone<br>• +1 (585) 5555555 (Mobile) added | A ✓ |
| Visibility  Public added                   |     |
| Add                                        | 1   |

Last Updated: January 2025